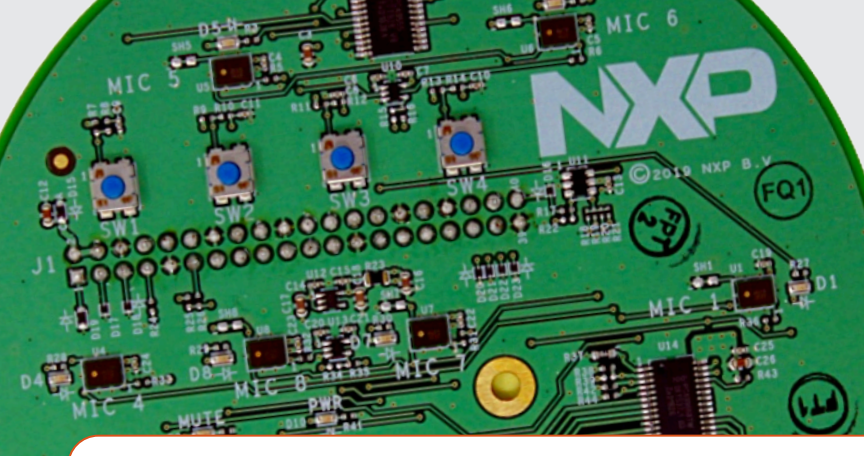

# Quick Start Guide i.MX 8MIC-RPI-MX8 Board

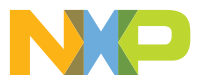

#### **Quick Start Guide**

# ABOUT THE 8MIC-RPI-MX8 BOARD

The 8MIC-RPI-MX8 accessory board is designed for voice enabled application prototyping and development on the i.MX 8M family. The board plugs directly into the 40-pin expansion connector on the i.MX 8M Mini and Nano EVK's.

The specific layout of the eight microphones allows for various microphone configurations to be evaluated and tailored to specific use-cases such as smart speaker, or smart display.

# FEATURES

- 8 PDM Microphones
- 8 monochrome LEDs
- 4 multi-color LEDs
- 2 status LEDs
- 4 pushbuttons
- Microphone Mute Switch
- Microphone geometry switch

www.nxp.com

#### GET TO KNOW THE i.MX 8M MINI EVK

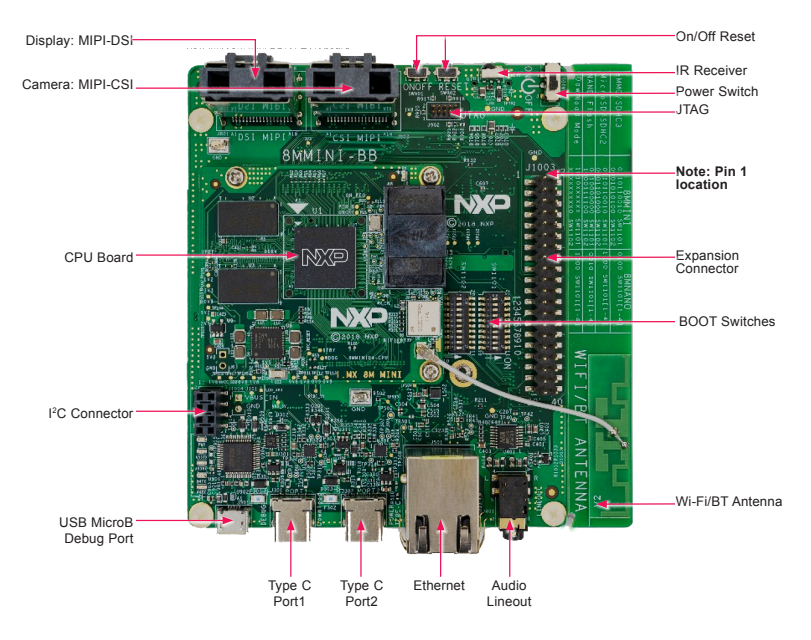

Figure 1: Top view i.MX 8M Mini DDR4 EVK board

# GET TO KNOW THE i.MX 8M 8MIC BOARD (8MIC-RPI-MX8)

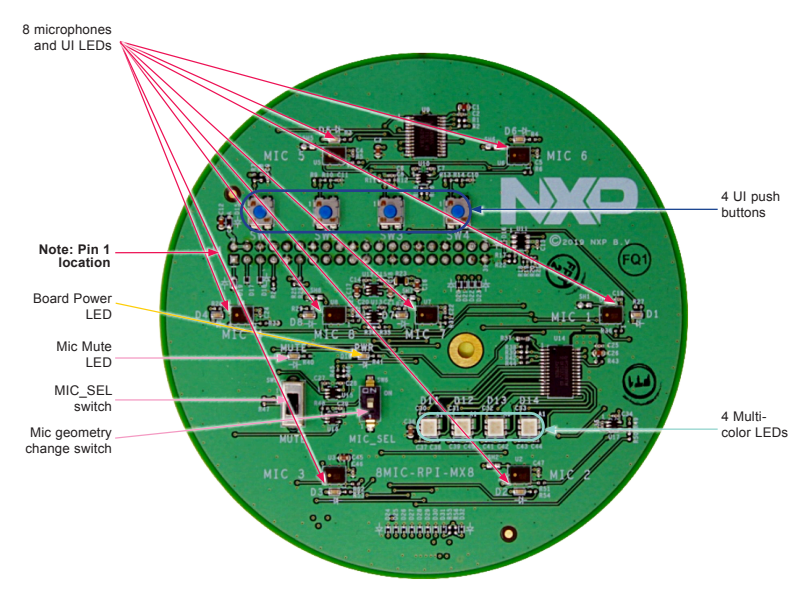

Figure 2: Front View of the 8MIC Board

# GET TO KNOW THE i.MX 8M 8MIC BOARD (8MIC-RPI-MX8) CONTINUED

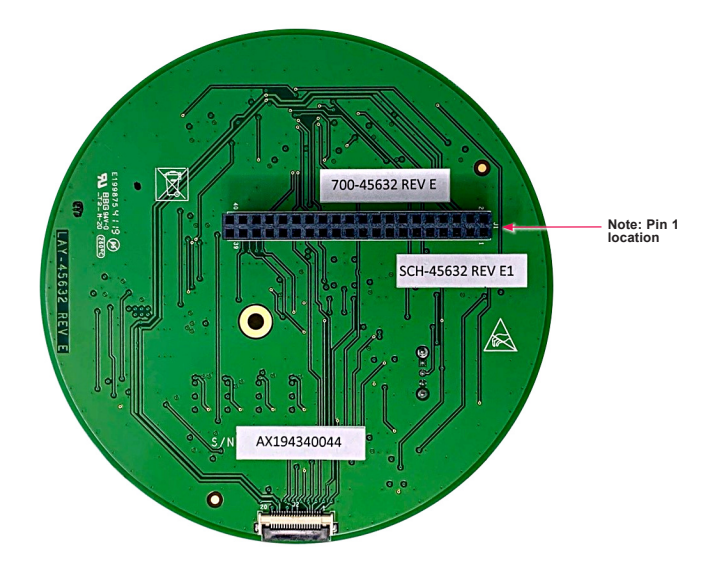

Figure 2: Back View of the 8MIC Board

# **Quick Start Guide**

# MICROPHONE ARRAY CONFIGURATIONS

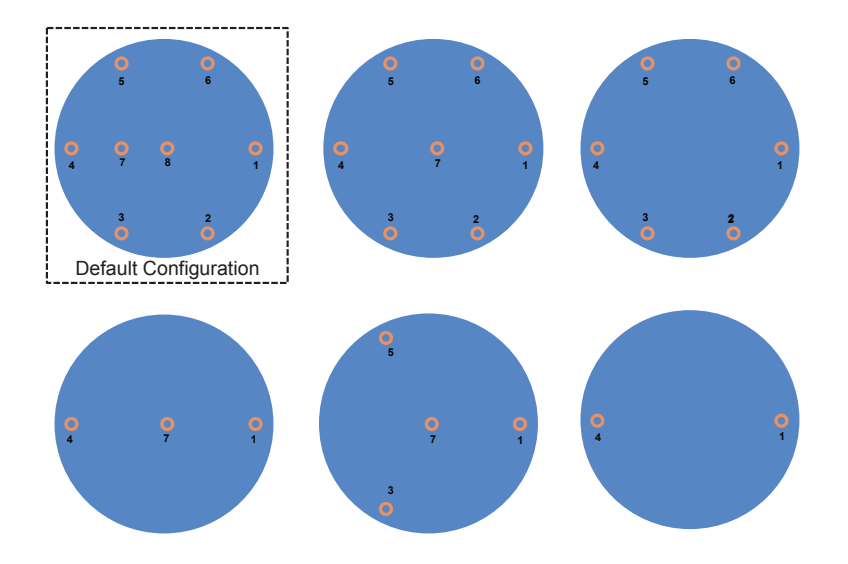

# **GETTING STARTED**

# **Unpack the Kit**

This document assumes you are familiar with the i.MX 8M Mini EVK. If unfamiliar, please refer to the i.MX 8M Mini EVK Quick Start Guides at <u>www.nxp.com/</u> imx8mmini.

### **Download Software and Tools**

Installation software and documentation are available at <u>www.nxp.com/</u> <u>imx8mminievk</u>. The following are available on the website:

# Table 2 Software and Tools

| ITEM                    | DESCRIPTION                                                                                                    |
|-------------------------|----------------------------------------------------------------------------------------------------|
| Documentation           | Schematics, layout and Gerber files                                                                                                    |
|                         | Quick Start Guide                                                                                                    |
|                         | Hardware Design Guide                                                                                                    |
| Software<br>Development | Linux BSPs, Android BSPs                                                                                                    |
| Demo Images             | Copy of the latest Linux and Android BSP<br>images that are available to program on<br>the SD Card. i.MX 8M Mini software can<br>be found at <u>www.nxp.com/imxsw</u> . |

# **Quick Start Guide**

# SETTING UP THE SYSTEM

The following will describe how to run the pre-loaded Android image on the i.MX 8M Mini DDR4 EVK.

# 1 Connect the Boards

The 8MIC-RPI-MX8 connects directly to the EVK through the 40-pin accessory board connector. Ensure that pin 1 of the 8MIC-RPI-MX8 is aligned with pin 1 on the EVK J1001. The picture to the right shows the correct orientation.

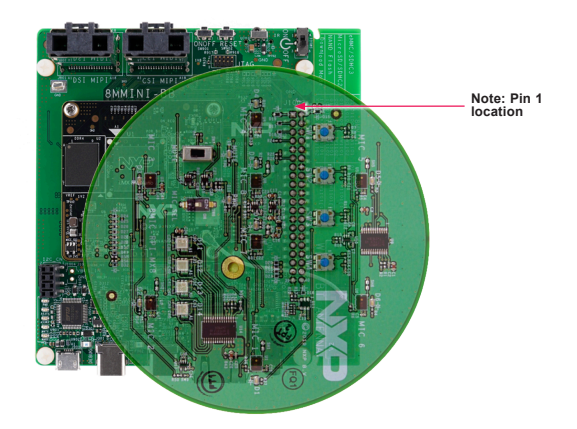

#### SETTING UP THE SYSTEM CONTINUED

# 2 Connect the Cables

Connect the micro-B end of a USB cable into debug port J1701. Connect the other end of the cable to a PC acting as a host terminal. Connect the USB Type-C plug of the Power Supply to J302 (USB Type-C Port2), then power up the board using switch SW101. Use only J302 for power delivery to the board.

# 3 Record Audio

At the linux command line in the shell terminal you can use the arecord command to record audio. The following command will record a 5-second long .wav file on all 8 microphone channels at 48kHz sampling rate and 16-bits.

% arecord -D hw:3,0 -c 8 -f S16\_LE -r 48000 -d 5 sample.wav

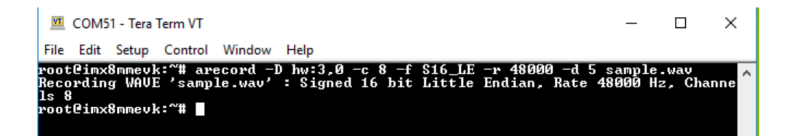

### SETTING UP THE SYSTEM CONTINUED

# 4 Playback Audio

At the linux command line in the shell terminal you can use the aplay command to playback audio.

First list the available playback devices: % aplay -l

COM55 - Tera Term VT X e Edit Setup Control Window Help ot€imx8nmeuk:"∰ aplay -1 \*\* List of PLAYBACK Hardware Devices \*\*\*\*\* rd @: Loopback[Loopback], device 0: Loopback PCM [Loopback PCM] Subdevices: 8/8 Subdevice #0: subdevice #0 Subdevice #1: subdevice #1 Subdevice #2: subdevice #2 Subdevice #3: subdevice #3 Subdevice #4: subdevice #4 Subdevice #5: subdevice #5 Subdevice #6: subdevice #6 subdevice #7: subdevice #7 rd <u>0: Loopback [L</u>oopback], device 1: Loopback PCM [Loopback PCM] Subdevices: 8/8 Subdevice #0: subdevice #0 Subdevice #1: subdevice #1 Subdevice #1: Subdevice #1 Subdevice #3: subdevice #3 Subdevice #4: subdevice #4 Subdevice #5: subdevice #5 Subdevice #6: subdevice #6 Subdevice #7: subdevice #7 rd 1: wm8524audio [wm8524-audio]. device 0: HiFi wm8524-hifi-0 [] Subdevices: 1/1 Subdevice #0: subdevice #0 rd 2: imxspdif [imx-spdif], device 0: S/PDIF PCM snd-soc-dummy-dai-0 [] Subdevices: 1/1 Subdevice #0: subdevice #0 ot@imx8mmevk:~#

#### SETTING UP THE SYSTEM CONTINUED

On the EVK the wm8524audio is the audio codec which drives the line-out jack. To play the sample.wav audio through that port the following command should be issued:

% aplay -Dplughw:1,0 sample.wav

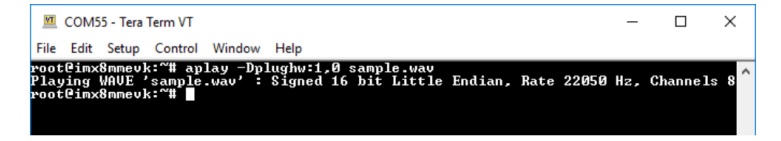

# **5** Storage

- The 8MIC board should be stored in a dust free container or ESD bag. The microphones may be damaged by dust particles entering the microphone port hole.
- If the EVK and 8MIC board are stored on a desk top it would be best to invert the boards to prevent dust contamination.

# ADDITIONAL INFORMATION

#### SUPPORT

Visit **www.nxp.com/support** for a list of phone numbers within your region.

#### WARRANTY

Visit **www.nxp.com/warranty** for complete warranty information.

#### www.nxp.com/8mic-rpi-mx8

NXP and the NXP logo are trademarks of NXP B.V. All other product or service names are the property of their respective owners. © 2020 NXP B.V.

Document Number: IMX8MICQSG REV 0

# **Mouser Electronics**

Authorized Distributor

Click to View Pricing, Inventory, Delivery & Lifecycle Information:

NXP: 8MIC-RPI-MX8